EVENT MANAGEMENT SYSTEM (EMS) - ADMINISTRATIVE RESOURCE

## **LOC CONTACTS**

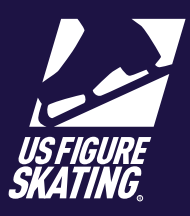

## Access Path: EMS > Competition Management

Competition volunteers can be given access to areas in EMS that they will need to preform their roles. From the Contacts menu, the chair or co-chairs can search for the member and assign a role, giving that member the access they need.

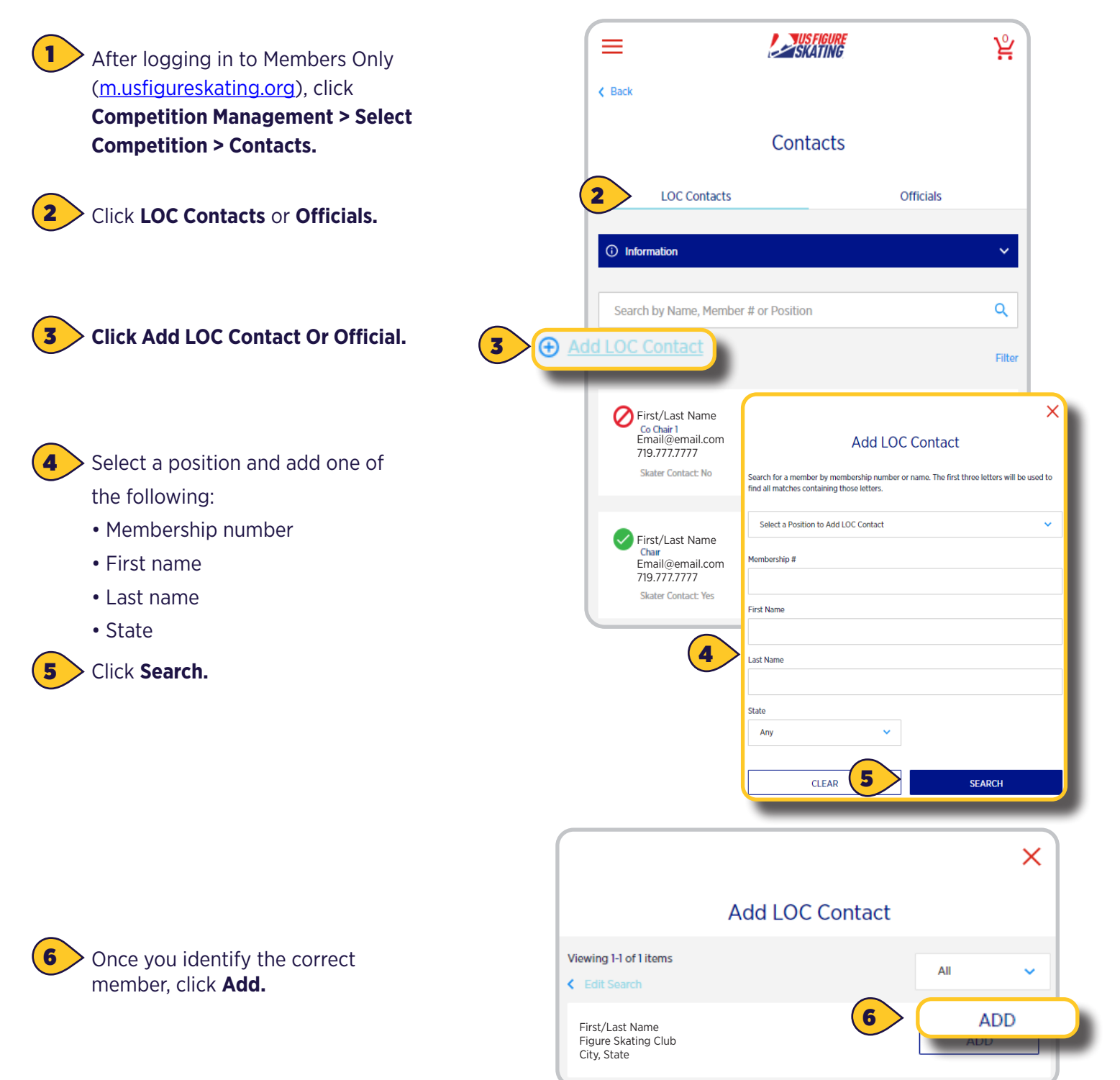

EVENT MANAGEMENT SYSTEM (EMS) - ADMINISTRATIVE RESOURCE

## **LOC CONTACTS**

7

8

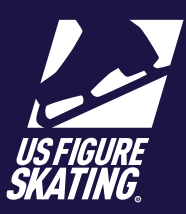

Search by Name, Member # or Position Q Click the pencil Icon ( / ) to edit. Add LOC Contact Filter Û Chair Select Yes to have contact viewable First/Last Name to participants. Role Email@email.com 719.777.7777 Display as a contact on the Competitor/Coach portals? Name and email will show if marked Yes. **Note:** Chief referee will be the only 8 Yes No official viewable by skaters. 🔿 Yes 💿 No

K Back

## Contacts

As you have questions regarding the competition, below are the positions, names and emails of the individuals to contact. For questions regarding rules of the competition or questions not answered by the above persons first, you may contact the Chief Referee. Refer to the contacts below for competition related questions. For assistance with using EMS, refer to the EMS Support Form or email Product Support.

Role: First/Last Name Email@email.com

9

Role: First/Last Name Email@email.com

 Contacts page for members viewing the competiton.

**EMS Roles and Access**